# 『動画ファイルから音声ファイルを抽出したい』

ここではmpg やaviなどの動画ファイルから音声だけを抽出、または変換する 方法を三通りご紹介します。うまく抽出できるかは環境によりますが、一度お 試しを。

### ▼ ソフト紹介

# Craving Explorer ・動画サイトから動画をダウンロード保存・変換できる専用ブラウザですが、 変換だけとっても、簡単な操作で行えるためかなり重宝します。 ・MPG2JPG ・・対応形式はMPEG2(vob)のみ。おまけ的に音声抽出ができるが、これがな かなか使いやすい。 ・PetitRec (Vista以降では録音不可) ・・これは音声抽出ソフトではなく、デスクトップ上に流れる音をそのまま録音し ます。管理人、どの方法でも音声抽出できないときはこのソフト使用してま す。

#### ▼ Craving Explorer インストール方法

本体は以下のURL先よりインストーラーをダウンロードし。ダウンロードされた ファイルを実行、指示に従いインストールを完了させてください。 http://www.crav-ing.com/

アンインストールの際は「スタートメニュー」→「コントロールパネル」→「プロク ラムの追加と削除」からアンインストールしてください。

#### ▼ Craving Explorer 音声抽出方法

変換はソフト下部の領域で行います。まずタブを「変換」に切り替え、どのファ イルに変換したいかをプルダウンより選択します。

変換したいファイルをその下の領域にドラッグ&ドロップすると、変換されたファ イルが指定のフォルダに保存されます。プルダウン横の「保存先を開く」をク リックすると、直接保存先のフォルダを開くことができます。

| Contraction of the second second seco | 二 キャッシュ            |                                       |     |
|----------------------------------------------------------------------------------------------------|--------------------|---------------------------------------|-----|
|                                                                                                    |                    | • 保存先生                                | 酬   |
|                                                                                                    | [漢]                | 與種別                                   | 1天態 |
|                                                                                                    | <b>22</b> (5792)18 | ISTORA AND A                          |     |
|                                                                                                    |                    | 二 1 1 1 1 1 1 1 1 1 1 1 1 1 1 1 1 1 1 |     |

なお、保存先の変更は、メニューの「ツール」→「Craving Explorer オプション」 の「保存先」タブより行えます。

|         | 9 <u>7.</u> |               |      |        |       |        |
|---------|-------------|---------------|------|--------|-------|--------|
| YouTube | 1 2022      | 1動画 ダウン       | /0-K | 変換     | 保存/3  | 変換メニュー |
| 保存先     | ブラウザ        | マウスジェスチャ      | ナビゲ  | ーションバー | 通知    | キャッシュ  |
| 反 支換種   | 別毎に保存       | 浮先を指定する(K)    | i)   |        |       |        |
| ·家:选新宅山 |             | m.).          |      | _      | -     | -      |
| SCOREE  | -/· JEanat  |               | _    |        |       |        |
| 保存先(P)  | C:W         | and in adding |      | -      | -     |        |
|         |             |               |      | 保存先を初期 | 期設定に原 | (JR)   |
|         |             |               |      |        |       |        |
|         |             |               |      |        |       |        |
|         |             |               |      | OK     |       | キャール   |

## ▼ MPG2JPG インストール方法

本体は以下のURL先よりダウンロードしてください。 http://www.vector.co.jp/soft/win95/art/se320430.html

ダウンロードされたファイルを実行するとインストールウィザードが開くので、指示に従いインストールを完了させてください。なおプログラムの起動にはwmvcore.dll が必要です。起動しない場合はWindows Media Player9 以上をインストールしてください。

#### ▼ MPG2JPG 音声抽出方法

MPG2JPGを起動させます。音声を抽出したい動画ファイルをドラッグ&ドロップ などで開きます。

上部メニューの「音声抽出」→「音声抽出開始」をクリック。

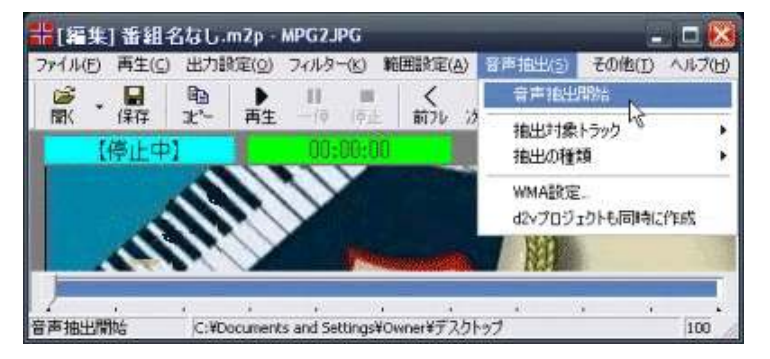

サウンドの選択ウインドウがでてくるので、「CDの音質」を選び「OK」をクリック。しばらく待てば音声抽出完了です。

| サウンドの通                   | IR |                | 8      |
|--------------------------|----|----------------|--------|
| サウンド名(N)<br>(特徴)<br>(特徴) | •  | 名前を付けて採存会。     | ten (  |
|                          |    | 51-# 172 X8/#s | •      |
|                          | OK | **>211         | e nife |

なお、下のスライダーを動かし、右クリックで「このフレームを開始(終了)フレー ムに設定」で再生範囲を設定すば、部分的な音声抽出も可能です。

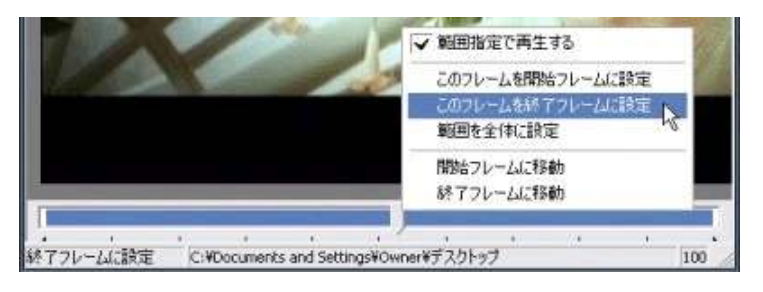

# ▼ PetitRec インストール方法

本体は以下のURL先よりダウンロードしてください。 http://www.vector.co.jp/soft/win95/art/se246059.html

セットアップ作業は不要です。ダウンロードした圧縮フォルダを解凍し、中にある「petitrec」というファイルを実行してください。

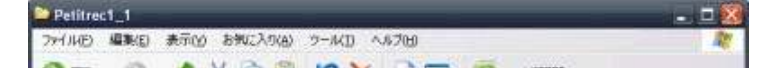

| - フィイルとフォルジロウスク<br>その単<br>詳細 |                     | petree<br>1.//////#86 HTML ALS<br>MARKET<br>Petree<br>MARKET<br>Lass<br>tergeway.trp<br>The 2016 | 77 <b>11</b> | READING<br>Status |  |
|------------------------------|---------------------|--------------------------------------------------------------------------------------------------|--------------|-------------------|--|
| ファイル バージェン: 1.1.0.0 作成日時     | 8: 2007/02/04 19:06 | サイズ: 645 KB                                                                                      | 645.8B       | 🔮 My Computer     |  |

アンインストールもこのフォルダごと削除するだけでOKです。

# ▼ PetitRec 音声録音方法

petitrec を起動させます。上部メニューの「音量」→「録音」をクリック。 録音コントロールのウインドウがでてくるので、「Stereo Mix」下の「選択」に チェックをいれてください。

| ■ 録音コントロー」         | ıL       |            | . 🗆 🛛      |
|--------------------|----------|------------|------------|
| オブション(ビ) ヘルプ(ビ)    |          |            |            |
| Stereo Mix         | CD プレーヤー | ライン入力      | マイク        |
|                    |          | バランス:<br>● | バランス:<br>● |
|                    | □選択⑤     | □選択(S)     | □ 選択(2)    |
| Realtek AC97 Audio |          |            |            |

もし「Stereo Mix」が表示されてない場合は、録音コントロールのウインドウ上 部メニュー「オプション」→「プロパティ」をクリック。プロパティ画面が出てくるの で"音量の調節"の「録音」を選択。"表示するコートロール"で「Stereo Mix」 にチェックを入れ「OK」をクリック。

| プロパティ                                                                             |                    | ? 🔀   |
|-----------------------------------------------------------------------------------|--------------------|-------|
| ミキサー デバイス(M):<br>音量の調整<br>○再生(P)<br>●録音(B)                                        | Realtek AC97 Audio |       |
| ま示するコントロール:<br>Mono Mix<br>Stereo Mix<br>いう助入力<br>CD ブレーヤー<br>ライン入力<br>マイク<br>電話線 |                    | ×     |
|                                                                                   | ОК                 | キャンセル |

本体にある赤丸「●」ボタンをクリックすると録音待機状態になり、この状態で 音を流すとプログレスバーが音量に応じて動きます。そして録音したい音を流 しながら録音コントロールウインドウの「Stereo Mix」のスライダーを調節し、最 適な音量に設定します。

音量が大きすぎるとプログレスバー右横に「\*」マークが表示されます。ここでいう最適な音量とは、この「\*」マークが出ない程度に最大の音量です。

| 17イル(F) 1 | 設定(S) | 音量(V) ヘルブ(H) |  |
|-----------|-------|--------------|--|
| • • 0     | 0     |              |  |

そして「●」ボタン横の再生マークのボタンをクリックで録音の開始です。 ここで最も注意しなければならないのは、録音中に他のいかなる音も出して はならないということ。もし最中にメッセンジャー等の効果音が鳴れば、その 音も一緒に録音されてしまいます。

再生マーク横の停止ボタン「■」を押せば録音は止まります。最後に本体上 部メニューの「ファイル」→「保存」で名前を付けて保存すれば録音は無事完 了です。